## Atomos Spyder ~ QuickStart Guide

### Calibrating the display:

#### Downloading and using the software

1. Download the Atomos Calibrator software from our support site.

### www.atomos.com/support

- 2. Unzip the software and open the installer program.
- 3. Click Next on the welcome screen. Tick the check box to agree to the terms of the software and press Install. Click Finish once the software is installed.
- 4. Open the software from the Application folder or the Desktop Shortcut.
- 5. When the Spyder is detected, press calibrate to start the process.
- 6. The Status will change from Idle to reflect the progress of the calibration.
- 7. Once complete a message box will appear, press OK and close the installer.
- 8. Calibration process now complete.
- 9. The RGB curves will be displayed on the graph to show the calibration result.

For more detailed instructions and important up-to-date information regarding the Spyder please download the complete Spyder User Manual www.atomos.com/support

www.atomos.com | Sales: sales@atomos.com | Support: support@atomos.com

© ATOMOS Global Pty. Ltd. trading as ATOMOS under license. All trademarks are the property of their respective owners. Atomos reserves the right to change or alter any product specifications without notice.

# Atomos Spyder ~ QuickStart Guide

Download the full Spyder User Manual and Software

#### www.atomos.com/support

Register now to extend your warranty to 3 years from date of purchase

www.atomos.com/registration

### **Checklist:**

- Spyder Calibrator unit
- 1 x USB to Serial LANC cable
- QuickStart Guide

## You will also need:

#### Atomos Samurai Blade

The Atomos Spyder requires an Atomos Samurai Blade and a Windows based PC. Please ensure that the Samurai Blade is running AtomOS 5.0.4 or later.

#### Download AtomOS 5.1 or later for Samurai Blade

+ http://www.atomos.com/samurai-blade-firmware/

# Atomos Spyder ~ QuickStart Guide

### **Getting started:**

#### Setting up the Samurai Blade

Turn on the Samurai Blade and connect the USB to Serial LANC cable into the Samurai Blade LANC port and the USB plug into a Windows PC or Mac\*.

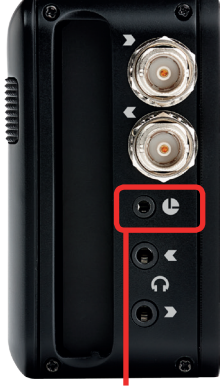

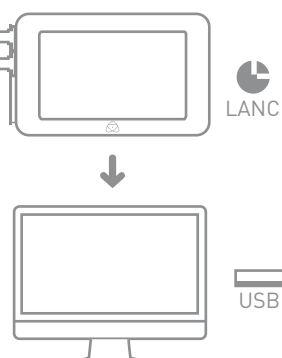

LANC port

\* Mac Application available for download from atomos.com in December 2013.

## Atomos Spyder ~ QuickStart Guide

## **Connecting the Spyder:**

#### Prepare the Spyder for calibration

Place the Spyder on the LCD display of the Samurai Blade and plug the USB cable from the Spyder into a Windows PC. The round foam pad around the Spyder's sensor must sit flat on the LCD to ensure that no light can enter.

NOTE: The Spyder must remain stationary while the calibration process is occuring.

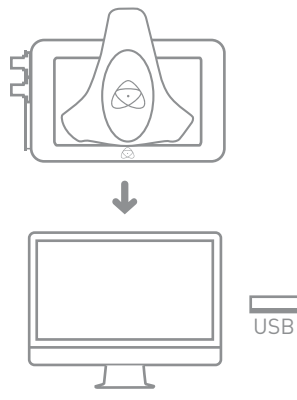